### Sisukord

| Laotellimused                               | 3  |
|---------------------------------------------|----|
| Kasutamine                                  | 3  |
| Põhitõed laotellimuse dokumendi tegemisel   | 4  |
| Laotellimuse loomine aruandest Ostusoovitus | 5  |
| Laotellimuste register                      | 5  |
| Laotellimuse dokumendi nupud ja väljad      | 6  |
| Laotellimuse nupud                          | 6  |
| Laotellimuse päise väljad                   | 7  |
| Esimene lehekülg                            | 7  |
| Teine lehekülg - Lisaväljad                 | 9  |
| Kolmas lehekülg                             | 10 |
| Laotellimuse ridade väljad                  | 11 |
| Esimene lehekülg                            | 11 |
| Teine lehekülg                              | 12 |
| Kolmas lehekülg                             | 13 |
| Laotellimuse peenhäälestus                  | 13 |

# Laotellimused

Laotellimuse dokumendi leiad siit: Ladu→ DOKUMENDID → Laotellimused.

Laotellimuse dokumendiga saab väljendada ettevõtte ühe lao soovi teisest laost kaupa saada ehk see on tellimus ettevõtte sees. Laotellimuse dokument on võrreldav müügitellimusega, mis on väljastpoolt ettevõttet tulnud tellimus ehk väljendab kliendi soovi saada kaupa. Nii nagu müügitellimus, ei ole ka laotellimus ise ladu muutev dokument, vaid sellele järgneb ladu muutev tegevus: müügitellimuse puhul lähetus, laotellimuse puhul liikumine.

Laotellimuse järgdokumenti e. liikumise dokumenti saab kasutada ka ilma laotellimuseta, aga vaatame üle, miks on ikkagi tark võtta teatud juhtudel kasutusele ka laotellimus.

Kui ettevõttel on keskladu, kust mitmed teised sama ettevõtte laod saavad kaupa, siis need laod teevad kesklaole laotellimusi. Keskladu loob vastavalt kokkulepitud aegadele laotellimustelt liikumised sellele kaubale, mida saab liigutada. Seejuures on võimalik seadistada, millised kauba kogused (laos, vaba vms) liikumisele lähevad. Eriti oluline on see olukorras, kus kasutatakse välist laopartnerit ja noppimisse ei saa saata suuremaid kauba koguseid, kui seda kaupa reaalselt laos olemas on.

Kui vormistada ilma laotellimusteta näiteks 2 liikumist, mõlemal kogus 10, aga laos on seda toodet 13, siis kauba komplekteerija läheks mõlemal juhul otsima kümmet ühikut. Kui luua need liikumised aga laotellimustelt, siis saab seadistada nii, et liikumisele läheks vaid vabad kogused ehk ühele 10 ja teisele 3. Nii on juba komplekteerimisdokumendi (liikumise) loomisel teada, kes kui palju kaupa saab.

Kui kaupa antakse vastutavale hoiule ehk realisatsiooni ja kliendi kohta peetakse ladu, siis saab samuti kasutada laotellimust. Ka Directo D2D transpordis on võimalik ostutellimus muuta laotellimuseks.

Laotellimus on seotud liikumistega ja sellele jäävad nõudlusena alles veel liigutamata kogused. Seega on ka kaupa tellival laol hea ülevaade, mis on veel kohale toomata. Laotellimusi on võimalik koondada ja ka sulgeda.

## Kasutamine

Selleks, et laotellimust kasutada, tuleb sisse lülitada süsteemiseadistus ja anda kasutajatele ka selle dokumendi õigus:

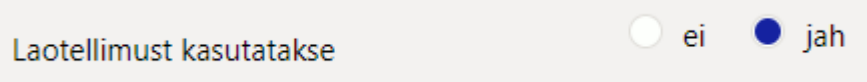

• Selle tulemusel ei saa teatud dokumentidel ja aruannes enam luua otsedokumendina liikumist vaid laotellimust.

Samas tuleks otsustada, kas liikumisi võib teha ka ilma laotellimusteta või mitte:

| Laoliikumist saab teha ilma laotellimuseta | ei | 🔍 jah |  |
|--------------------------------------------|----|-------|--|
|                                            |    |       |  |

lubatakse see tegevus, aga lepitakse ettevõtte sees kokku, millisel juhul kasutatakse laotellimusi ja millal vaid liikumisi. Näiteks kasutatakse kesklaost kauba tellimisel alati laotellimusi, aga kauba tagasi liigutamisel vaid liikumisi.

Paljud süsteemiseadistused, mis mõjutavad liikumist, mõjutavad ka laotellimust.

#### Põhitõed laotellimuse dokumendi tegemisel

Laotellimuse dokumendi loomiseks mine Ladu $\rightarrow$  DOKUMENDID  $\rightarrow$  Laotellimused ja vajuta registris nuppu LISA UUS.

Laotellimuse dokumendi loomisel tuleb minimaalselt täita järgmised väljad:

- Laost millisest laost kaupa soovitakse
- Lattu millisesse lattu kaupa soovitakse
- Ridadele tuleb sisestada Artikkel ja soovitud Kogus. Artiklid peavad olema artiklite registrisse loodud. Tee väljal hiire topeltklikk või vajuta Ctrl+Enter, et avada artiklite registri otsingu aken artikli asetamiseks.

Dokumendi salvestamisel on see valmis ja tekitab laonõudluse ühest laost teise.

| Sule Uus Ko     | opia Jäta     | Salvesta Trüki      | Meil Kustuta            | F << >>          | Olek: Vaata |              |                  |            |
|-----------------|---------------|---------------------|-------------------------|------------------|-------------|--------------|------------------|------------|
| Liiguta Tooda ( | Osta Sündmus  | Sündmused (0)       |                         |                  |             |              |                  |            |
|                 |               |                     |                         |                  | ۲           | 0 0          |                  |            |
| Number 100065   |               |                     |                         | Laost P          | L           |              | Lattu KADAKA     | Suletud    |
| Aeg 21.05.2023  | 10:57:00      |                     |                         |                  |             | -            |                  |            |
|                 |               |                     |                         | Projektist       |             |              | Projekti         |            |
| Klient          |               |                     |                         | Kontaktisik      |             |              | Tähtaeg          |            |
|                 |               |                     |                         | Lähetusviis      |             |              | oov.tähtaeg      |            |
| Tehinguliik     |               |                     | ~                       | Sihtriik         |             | ~            | Kasutaja SUPER   |            |
|                 |               |                     |                         |                  |             |              | Staatus Töös     | ~          |
|                 |               |                     |                         |                  |             |              | Tüüp (vali tüüp) | ~          |
| Tekst           |               |                     |                         |                  |             |              |                  |            |
| Liikumised: -   |               |                     |                         |                  |             |              |                  |            |
| Sorteeritud NR  | ✓ Viimati muu | tis:SUPER 21.05.202 | 3 11:00:32              |                  | Massas      | etaja Arvuta | hinnad uuesti    |            |
|                 |               |                     | Netohind kokku          | 1366.50          |             |              |                  |            |
|                 |               |                     |                         |                  | Saadud      | 60.00        | 382.40           |            |
|                 |               |                     |                         |                  |             |              |                  |            |
| NF Artikkel     | Variant       | Kogus Ühik          | Nimetus                 |                  |             | Seerianr     | Kommentaar       | Ostuhind R |
| 4741281189300   |               | 20                  | DVD Viis Legendi / Rise | of the Guardians |             |              |                  | 3.00       |
| 2 4741281189331 |               | 20                  | DVD Saabastega kass /   | Puss in Boots    |             |              |                  | 3.01       |
| 3 4741281303799 |               | 20                  | DVD Hugo / Hugo         |                  |             |              |                  | 13.11      |
| 4               | J             |                     |                         |                  |             |              |                  |            |
|                 |               |                     |                         |                  |             |              |                  |            |

Laotellimuste dokumentide kohta on ka aruanne Laotellimused. Loe lähemalt, mida seal teha saab.

Ostusoovituse aruannet saab kasutada lisaks hankijatele ostutellimuste loomisele ka teisest laost kauba tellimiseks ehk laotellimuste loomiseks.

- 1. Vali, mis lattu kaupa soovid
- 2. Vali, mis laost kaupa soovid seda ei pea täitma, kuid se toob nähtavale selle lao laoseisu ja see annab võimaluse sellga arvestada
- 3. Vali, milliseid artikleid näidata
- 4. Kas näidata ainult ostmist vajavaid artikleid
- 5. Vali, kuidas need aruandes grupeeritud on, et annaks parema ülevaate
- 6. Kas arvestada ka müügiga
- 7. Vaja tulpa kuvatakse soovitus nõudluse ja müügi järgi, mida juurde liigutada oleks vaja. Soovi korral muuda koguseid.

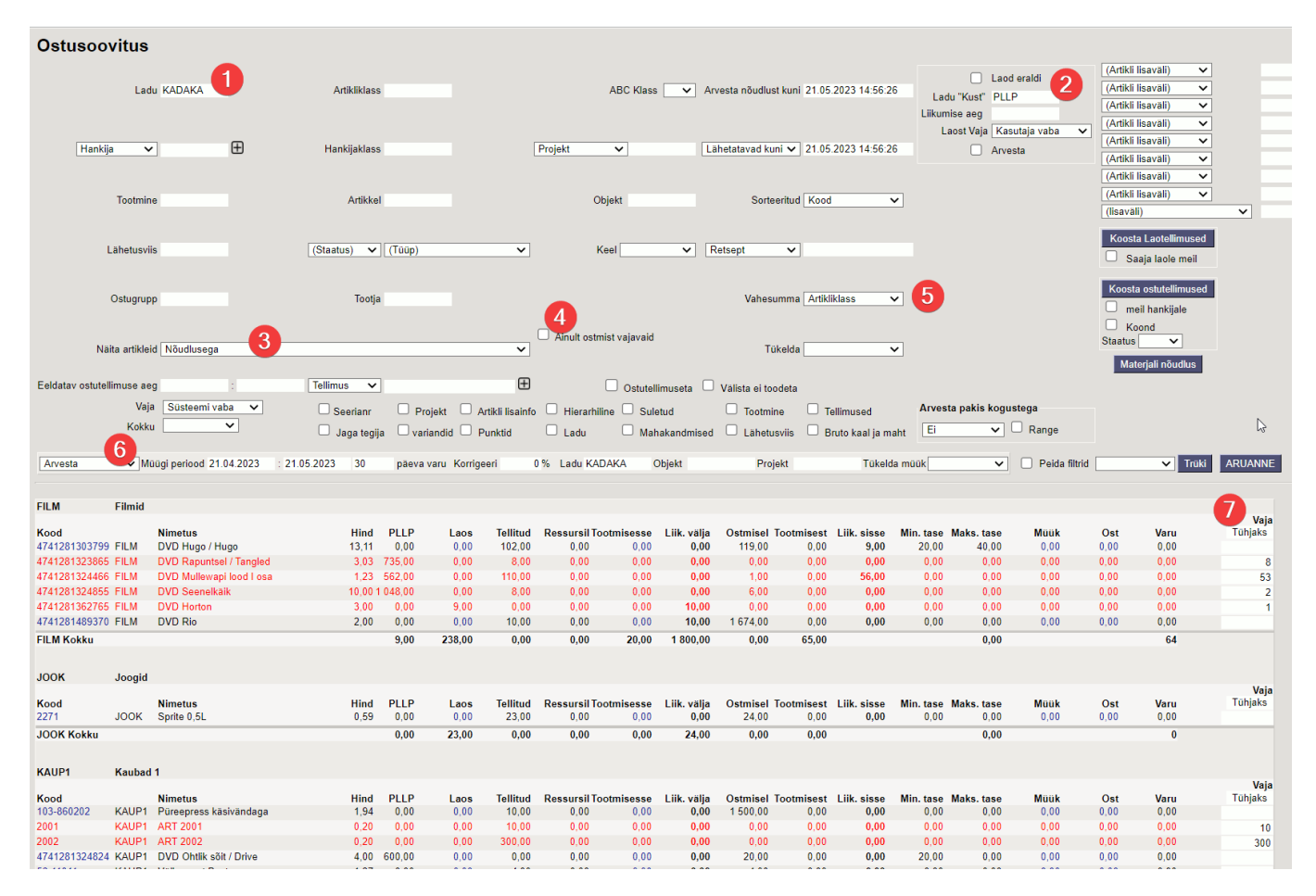

Filtreid on veel, mida kasutada vajadusel saad. Vajutades nupule **Koosta Laotellimused** luuakse laotellimuse dokument kõigi ridadega, millel on Vaja väljal kogus.

### Laotellimuste register

Seadista käepäraselt ka laotellimuste dokumentide register, et saada kiire ülevaade laotellimuste staatuste ja oleku kohta.

Näiteks tulbas Olek olev täht viitab, kas laotellimuselt on kõik kogused liikunud (L), on need liikunud

osaliselt (O) või pole midagi veel liikunud (P). Lisaks on võimalik kuvada ka liikumise dokumendi number. Juhul kui Olek on näiteks P ja liikumise tulbas on dokumendi number, siis see tähendab, et liikumine on küll loodud, kuid ei ole veel kinnitatud.

|                       | _                              |                 |                   |      |                           | _                 | _             |                   |         |            |               |                     |
|-----------------------|--------------------------------|-----------------|-------------------|------|---------------------------|-------------------|---------------|-------------------|---------|------------|---------------|---------------------|
| 🗙 Sule 🏾 😂 U          | uenda 😑 Puhasta vä             | iljad 🔲         | Vali tulbad 🛛 🔻 🛛 | 🖺 Sa | lvesta vaade 🛛 🎤 Sead     | led 🔒 Prindi      | 🖹 Exceli tabe | I                 |         |            |               |                     |
| Laotellim             | used                           |                 |                   |      |                           |                   |               |                   |         |            |               |                     |
| Laotottiin            | luocu                          |                 |                   |      |                           |                   |               |                   |         |            |               |                     |
| Artikliklass          | *                              | Ladu            |                   | >>   | Hankija                   | >                 | Moodusta Lac  | tellimus          |         |            |               |                     |
|                       |                                |                 |                   |      |                           |                   |               |                   |         |            |               |                     |
| AVA Number            |                                | isa uus         | Vaata             |      |                           |                   |               |                   |         | Bidu: 20   | <b>&gt;</b> « | $\langle 1 \rangle$ |
|                       |                                |                 |                   |      |                           |                   |               |                   |         |            |               |                     |
| NUMBER V <sup>2</sup> | AEG 🗸                          | LAOST           | LATTU             |      | KLIENDI KOOD:NIMI         | LIIKUMINE         | OLEK          | TEKST             | STAATUS | TÄHTAEG    | SAADUD        | SULETUD             |
|                       |                                |                 | » -               |      | -                         |                   | 1.            |                   |         |            | 1.            |                     |
| Q                     | Q                              | Q               | // Q              | //   | Q                         | Q                 | Q             | Q                 |         | Q          | Q             |                     |
| 100072                | 21.05.2023 22:40:44            | PLLP            | KADAKA            |      |                           |                   | Ρ             | Koond: 100070,    |         |            | 154           | Ei                  |
| 400071                | 21 05 2022 22-20-02            | <del>DH D</del> | KADAKA            |      |                           |                   | Ð             | Koopd: 100064     |         |            | A             | tab                 |
| 100071                | 21.03.2023 22.33.03            | r cer           | KADAKA            |      |                           |                   |               | 100067            |         |            | Ŭ             | Jan                 |
| 100070                | 21.05.2023 22:38:02            | PLLP            | KADAKA            |      |                           |                   | ₽             | Koond: 100059;    |         |            | Ð             | <del>Jah</del>      |
|                       |                                |                 |                   |      |                           |                   |               | <del>100061</del> |         |            |               |                     |
| 100069                | 21.05.2023 21:36:43            | 23              | PL                |      | 23:Sikupilli Prisma       |                   | Ρ             |                   | UUS     | 26.05.2023 | 88            | Ei                  |
| 100068                | 21.05.2023 13:05:56            | pl              | kadaka            |      | 26:Evelin Tamm            |                   | Ρ             |                   | UUS     | 26.05.2023 | 2             | Ei                  |
| <del>100067</del>     | 21.05.2023 12:14:29            | PLLP            | KADAKA            |      | <del>26:Evelin Tamm</del> |                   | ₽             |                   | UUS     | 26.05.2023 | θ             | <del>Jah</del>      |
| 100066                | 21.05.2023 11:57:08            | PL              | KADAKA            |      |                           |                   | Ρ             |                   | UUS     | 26.05.2023 | 41            | Ei                  |
| <del>100064</del>     | <del>12.05.2023 13:28:20</del> | PLLP            | KADAKA            |      | 17:Autoremont OÜ          | <del>100127</del> | ₽             |                   | UUS     | 26.05.2023 | θ             | <del>Jah</del>      |
| 100063                | 03.05.2023 14:39:13            | PLLP            | KADAKA            |      | 17:Autoremont OÜ          | 100124            | L             |                   | UUS     | 26.05.2023 | 22            | Ei                  |
| 100062                | 03.05.2023 14:33:07            | PLLP            | KADAKA            |      | 17:Autoremont OÜ          | 100122            | L             |                   | UUS     | 26.05.2023 | 7             | Ei                  |
| <del>100061</del>     | <del>26.04.2023 17:30:59</del> | PLLP            | KADAKA            |      |                           |                   | P             |                   | UUS     |            |               | tah                 |
| 100060                | 26.04.2023 17:22:33            | PLLP            | KADAKA            |      | 17:Autoremont OÜ          | 100120            | L             |                   | UUS     |            | 22            | Ei                  |
| <del>100059</del>     | <del>25.04.2023 15:25:46</del> | PLLP            | KADAKA            |      | 17:Autoremont OÜ          |                   | P             |                   | UUS     |            | θ             | <del>Jah</del>      |
| 100058                | 25.04.2023 15:10:27            | PLLP            | KADAKA            |      | 17:Autoremont OÜ          | 100118            | L             |                   | WORK    |            | 22            | Ei                  |
| 100057                | 25.04.2023 14:17:47            | PLLP            | KADAKA            |      | 17:Autoremont OÜ          | 100116            | L             |                   | UUS     |            | 11            | Ei                  |
| 100056                | 25.04.2023 13:40:31            | PLLP            | KADAKA            |      | 17:Autoremont OÜ          | 100114            | L             |                   | UUS     |            | 77            | Ei                  |
| 100055                | 24.04.2023 9:54:39             | PLLP            | KADAKA            |      | 17:Autoremont OÜ          | 100111            | L             |                   | WORK    |            | 22            | Ei                  |
| 100054                | 24.04.2023 9:49:50             | PLLP            | KADAKA            |      |                           | 100108            | L             |                   | WORK    |            | 33            | Ei                  |
| 100053                | 19.04.2023 13:40:10            | PLLP            | KADAKA            |      |                           | 100106            | L             |                   | WORK    |            | 33            | Ei                  |
| 100052                | 22 03 2023 15:13:55            | DIID            | POOD1             |      | 21:Evelin Peda            | 100130            | 0             |                   |         |            | 7             | Ei.                 |

### Laotellimuse dokumendi nupud ja väljad

#### Laotellimuse nupud

- Sule sulgeb dokumendi eelnevalt kontrollides, kas dokumendil on salvestamata muudatusi.
- Uus avab uue täitmata dokumendi. Kontrollib eelnevalt, kas eelmine dokument sisaldab salvestamata muudatusi.
- **Koopia** teeb dokumendist koopia. St. avab uue dokumendi, mille enamik välju on täidetud nii nagu alusdokumendil. Kuupäevaks pakutakse koopia tegemise kuupäev. Numbriseeriaks pakutakse koopia tegijaga seotud numbriseeriat.
- Jäta värskendab dokumendi. Kõik muudatused kuni eelmise salvestamiseni kaovad.
- **Salvesta** salvestab dokumendi. Kui on valitud ridu mida tarvis kustutada, siis salvestamisel kustutab valitud read.
- **Trüki** trükib dokumendi väljundvormi. Peale Trüki vajutamist näidatakse põgusalt dokumendi eelvaadet ja avatakse printeri valiku aken. Eelvaate nägemiseks tuleb all hoida Shift klahvi ja seejärel vajutada nuppu Trüki. Parem hiireklahv nupul avab väljatrükkide valiku.
- Meil võimaldab dokumenti mailiga saata.
- Kustuta võimaldab dokumenti kustutada, kui sellele ei ole tehtud veel liikumisi.
- Kirjaklamber võimaldab dokumendiga siduda manuseid.
- Liiguta loob liikumise dokumendi ridade ja kogustega vastavalt seadistusele. Kui valida read, siis luuakse liikumine valitud ridadega.
- Tooda loob tootmistellimused valitud ridadele.

- Osta avab vaheakna, milles saab luua ostutellimuse.
- **Sündmus** teeb laotellimuse dokumendiga seotud sündmuse. Kui sündmusi on dokumendilt loodud, siis tekib link ja arv, millele vajutades avatakse seotud sündmuste register.
- Massasetaja lubab asetada dokumentidele korraga palju ridu artikleid näiteks Exceli tabelist.
- Arvuta hinnad uuesti OK värskandab välja Ostuhind ja RSKM, Cancel ainult välja Ostuhind.

#### login0.directo.ee says

Kas uuendame ka müügihinnad?

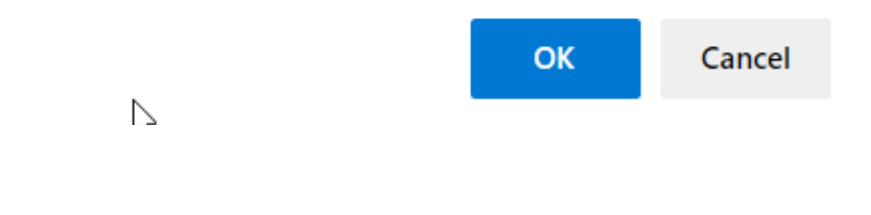

#### Laotellimuse päise väljad

#### Esimene lehekülg

| Sule Uus K                              | oopia Jäta      | Salvesta     | Trüki Meil K     | ustuta 🕕 I       |                  | : Vaata |             |                 |           |         |           |
|-----------------------------------------|-----------------|--------------|------------------|------------------|------------------|---------|-------------|-----------------|-----------|---------|-----------|
| Liiguta Tooda                           | Osta Sündmus    | Sündmused    | I (0)            |                  |                  |         |             |                 |           |         |           |
|                                         |                 |              |                  |                  |                  |         | 0 0         |                 |           |         |           |
| Number 100066                           |                 |              |                  |                  | Laost PL         |         |             | Lattu KA        | DAKA      |         | Suletud   |
| Aeg 21.05.202                           | 3 11:57:08      |              |                  |                  | Objektist        |         |             | Objekti         |           |         |           |
| , i i i i i i i i i i i i i i i i i i i |                 |              |                  |                  | Kontolt          |         |             | Kontole 506     | 641       |         |           |
|                                         |                 |              |                  |                  | Projektist       |         |             | Projekti        |           |         |           |
| Klient                                  |                 |              |                  |                  | Kontaktisik      |         |             | Tähtaeg         |           |         |           |
| Hinnavalem 100                          |                 |              |                  |                  | Lähetusviis      |         |             | Soov.tähtaeg    |           |         |           |
| Tehinguliik                             |                 |              |                  | ~                | Sihtriik         |         | ~           | Kasutaja SU     | IPER      |         |           |
| 🗌 Hinnamu                               | utus            |              |                  |                  | Konto            |         |             | Staatus Uu      | JS        | ~       |           |
|                                         |                 |              |                  |                  |                  |         |             | Tüüp (va        | ali tüüp) | ~       |           |
| Tekst                                   |                 |              |                  |                  |                  |         |             |                 |           |         |           |
| Liikumised: -                           |                 |              |                  |                  |                  |         |             |                 |           |         |           |
| Sorteeritud NR                          | ✓ Viimati muut  | is:SUPER 21. | 05.2023 12:11:35 |                  |                  | Massas  | etaja Arvut | a hinnad uuesti |           |         |           |
| Uus                                     | hind kokku 0.00 |              | Netohin          | id kokku         | 1113 33          |         |             |                 |           |         |           |
| - Cut                                   | 0.00            |              | Müügih           | ind kokku        | 1113.33          | Saadud  | 41.00       | 325.40          |           |         |           |
|                                         |                 |              |                  |                  |                  | ۲       | 0 0         |                 |           |         |           |
| NR Artikkel                             | Variant         | Kogus        | Ühik Nimetus     |                  |                  | Ŭ       | Seerianr    | Ostuhind        | % (       | Jushind | Müügihind |
| 1 4741281189300                         |                 | 1            | DVD Viis I       | _egendi / Rise d | of the Guardians |         |             | 3.0             | 00 -100.0 |         | 13.32     |
|                                         |                 |              |                  |                  |                  |         |             |                 |           |         |           |

- Olek näitab dokumendi täitmise faasi. Võimalikud olekud:
  - "Uus"- dokument on loodud ja veel salvestamata
  - "Vaata"- dokument on salvestatud ja sellel ei ole tehtud muudatusi
  - "Muudetud"- dokumendil on tehtud muutusi, mis on salvestamata
  - "Liikunud" dokumendilt on midagi liigutatud ehk on seotud liikumise dokument
- **Number** dokumendi number. Uue laotellimuse loomisel näidatakse seal numbriseeria tähist. Vajadusel saab topeltklõpsuga või Ctrl+Enter abil avada numbriseeriate valiku ning sobiva seeria valida. Salvestamisel salvestub seeriast järgmine vaba number.
- Laost millisest laost kaupa soovitakse.
- Lattu millisesse lattu kaupa soovitakse.

- **Suletud** täidetud valikukast tähendab, et laotellimus on suletud ja see ei tekita enam laonõudlust.
- \* **Aeg** dokumendi kuupäev. Uut laotellimust luues on see loomise hetke kuupäev ja kellaaeg. Tavaliselt dokument luuakse hetkeaega.
- **Objektist Objekti** ja **Kontolt Kontole** need väljad ei ole vaikimisi nähtavad, neid juhib seadistus:

| Laoliikumine on sisemüük | 🕕 ei | 🔵 jah |  |
|--------------------------|------|-------|--|
|                          |      |       |  |

Objektid ja kontod asetuvad ladude asetamisel laokaardilt.

- **Projektist Projekti** juhul kui ladu peetakse projektiarvestusega, siis saab liigutada ka projektist projekti. Projektid tuleb ise täita.
- **Klient** kliendikood, mida saab asetada. Klient võib asetuda ka **Lattu** välja täitmisega laokaardilt. Levinud, kui liikumisi kasutatakse realisatsiooni kauba müümisega või kui laotellimus tehakse kesklaost eesmärgiga, et see on mõeldud kindlale kliendile üleandmiseks teises laos.
- Kontaktisik asetub kliendi küljest.
- **Tähtaeg** kuupäeva väli väljendamaks, millal tuleks kaup liigutada, et teine ladu saaks selle soovitud ajal kätte (võib kasutada lähtuvalt oma protsessist).
- **Soov.tähtaeg** kuupäeva väli väljendamaks, millal sihtladu soovib kaupa kätte saada (võib kasutada lähtuvalt oma protsessist).
- Hinnavalem asetub kliendilt, ridade müügihinnad arvutatakse selle valemi järgi.
- Lähetusviis asetub Lattu lao küljest. Kui laokaardil on lähetusviis täitmata, siis kliendi küljest.
- **Tehinguliik** ja **Sihtriik** asetuvad kliendilt ja on seotud Intrastat aruandega.
- Kasutaja automaatselt asetub lahtrisse kasutajana dokumendi looja. Võimalik üle kirjutada või topeltklõpsuga vahetada. Kui kasutaja on valitud, võimaldab avada valitud kasutajakaardi.
- **Hinnamuutus** ja **Konto** võimaldab ühest laost teise liikumisel lao omahinda muuta kõrgemaks või madalamaks. Vaikimisi ei ole need väljad nähtavad, neid juhib seadistus:

| Liikumine muudab laohinda                         | 🔵 ei 🔎 jah  |         |
|---------------------------------------------------|-------------|---------|
| Konto võetakse süsteemiseadistusest:              |             |         |
| Liikumise hinnamuutuse konto                      |             | >>      |
| Vaikimisi uue hinna saab määrata selle seac       | listusega:  |         |
| Hinnamuutusega laoliikumise vaikimisi<br>uus hind | O Müügihind | Laohind |

• **Staatus** - laotellimuse staatus. Laotellimuse staatuseid saab defineerida Seadistused → Lao seadistused → Laotellimuse staatused:

9/14

| Lao seadistused > Laotellimuse sta | atused                        |                        |
|------------------------------------|-------------------------------|------------------------|
| 😂 Uuenda 🛛 Puhasta väljad          | 🖺 Salvesta vaade 🏼 差 Seaded 🗤 | 🖨 Prindi  Exceli tabel |
|                                    |                               |                        |
| AVA Kood                           | Lisa uus Vaata                | <b>Ridu:</b> 20        |
| KOOD A                             |                               | NIMI                   |
| Q                                  |                               | Q                      |
| CLOSE                              |                               | Suletud                |
| UUS                                |                               | Uus                    |
| WORK                               |                               | Töös                   |

Kui selles nimetatud tabelis ei ole kirjeldatud ühtegi staatust, siis kasutatakse laotellimuste staatustena liikumiste staatusi, mis on defineeritud süsteemiseadistustes:

| Liikumise staatused | Noppimisse, Noppimisel, Nopitud |
|---------------------|---------------------------------|
|---------------------|---------------------------------|

• Tüüp - laotellimuse tüüp. Tüübid saab defineerida süsteemiseadistustes:

| Liikumise tüübid | 1,2,3 |
|------------------|-------|
|                  |       |

- Tekst vabatekst kommentaari või märkuse sisestamiseks.
- Sorteeritud näitab mille järgi on dokumendi read sorteeritud ja soovi korral on võimalik sorteeringut muuta.
- **Uushind kokku** see väli on nähtav ainult juhul, kui on sisse lülitatud süsteemiseadistus 'Liikumine muudab laohinda' ja väljendab uut laohinda kokku.
- Netohind kokku väljandab summat ilma käibemaksuta müügihinnas.
- Müügihind kokku väljendab summat ilma käibemaksuta müügihinnas enne allahindlust. See väli on nähtav ainult juhul, kui on sisse lülitatud süsteemiseadistus 'Liikumine on sisemüük'.
- **Saadud** dokumendi ridade **Kogus** kokku. Selle välja järel olev väli on summa ostuhinnas (hetkel teadaolev).

#### Teine lehekülg - Lisaväljad

| Sule Uus Koop<br>Liiguta Tooda Ost      | a Jäta Sa<br>a Sündmus | alvesta<br>Sündmuse | Trüki<br>ed (0) | Meil Kustuta 🗍                 | F << >>         | Olek: Muudetud |                    |                  |            |                 |            |
|-----------------------------------------|------------------------|---------------------|-----------------|--------------------------------|-----------------|----------------|--------------------|------------------|------------|-----------------|------------|
|                                         |                        |                     |                 |                                |                 | 0              |                    |                  |            |                 |            |
| Pakiautomaadi kood<br>Paki jälgimiskood |                        |                     |                 |                                |                 |                |                    |                  |            |                 |            |
| Hankija                                 |                        |                     |                 |                                |                 |                |                    |                  |            |                 |            |
| Lisaväli 4                              |                        |                     |                 |                                |                 |                |                    |                  |            |                 |            |
| Lisaväli 5                              |                        |                     |                 |                                |                 |                |                    |                  |            |                 |            |
| Lisaväli 6                              |                        |                     |                 |                                |                 |                |                    |                  |            |                 |            |
| Lisavali /                              |                        |                     |                 |                                |                 |                |                    |                  |            |                 |            |
|                                         |                        |                     |                 |                                |                 |                |                    |                  |            |                 |            |
|                                         |                        |                     |                 |                                |                 |                |                    |                  |            |                 |            |
| Liikumiaadu                             |                        |                     |                 |                                |                 |                |                    |                  |            |                 |            |
| Liikuiniseu                             |                        |                     |                 |                                |                 |                |                    |                  |            |                 |            |
| Sorteeritud NR V                        | Viimati muutis:        | SUPER 2             | 1.05.202        | 3 13:07:39                     |                 | Massas         | etaja Arvuta hinna | d uuesti         |            |                 |            |
|                                         |                        |                     |                 | N                              | 0.00            |                |                    |                  |            |                 |            |
| Uusnin                                  | 3 KOKKU 5.00           |                     |                 | Netoning Kokku                 | 9.00            | Candud         | 1.00               | 2.04             |            |                 |            |
|                                         |                        |                     |                 | wuuginina kokku                | 10.00           | Saadud         | 1.00               | 3.01             |            |                 |            |
|                                         |                        |                     |                 | -                              |                 |                |                    |                  |            |                 |            |
|                                         |                        |                     |                 |                                |                 | ۲              | 0 0                |                  |            |                 |            |
| NR Artikkel                             | Variant                | Kogus               | Ühik            | Nimetus                        |                 | ۲              | O O<br>Seerianr    | Ostuhind         | %          | Uushind         | Müügi      |
| NR Artikkel<br>1 4741281189331          | Variant                | Kogus<br>1          | Ühik            | Nimetus<br>DVD Saabastega kass | / Puss in Boots | ۲              | Seerianr           | Ostuhind<br>3.01 | %<br>66.11 | Uushind<br>5.00 | Müügi      |
| NR Artikkel<br>1 4741281189331<br>2     | Variant                | Kogus<br>1          | Ühik            | Nimetus<br>DVD Saabastega kass | / Puss in Boots | ۲              | Seerianr           | Ostuhind<br>3.01 | %<br>66.11 | Uushind<br>5.00 | Müügi<br>) |

• **Lisaväljad** - laotellimusel on 7 lisavälja ja need on ühised müügiarvega. Neid saab seadistada ehk määrata neile nime ja sisestatava andmetüübi registris Seadistused>Üldised seadistused>Lisaandmete liigid, valides klassiks 'Arve'.

| Üldised seadistused > Lisaandmete liigid |                   |       |                     |                  |             |  |  |  |  |  |  |
|------------------------------------------|-------------------|-------|---------------------|------------------|-------------|--|--|--|--|--|--|
| 😂 Uuenda 🖯 Puhasta vä                    | iljad 💾 Salvestav | vaade | 差 Seaded 🛛 🔒 Prindi | 🖹 Exceli tabel   |             |  |  |  |  |  |  |
| Lisaandmete liigid                       |                   |       |                     |                  |             |  |  |  |  |  |  |
| AVA Kood                                 | > Lisa uus        | Va    | aata                |                  |             |  |  |  |  |  |  |
| KOOD 🔨                                   | KLASS             |       | NIMI                | VAIKIMISI NÄHTAV | SORTEERITUD |  |  |  |  |  |  |
| ٩                                        | Arve              | •     | Q                   |                  | Q           |  |  |  |  |  |  |
| ARVE_FIELD1                              | Arve              |       | Pakiautomaadi kood  | Ei               | 0           |  |  |  |  |  |  |
| ARVE_FIELD2                              | Arve              |       | Paki jälgimiskood   |                  | 0           |  |  |  |  |  |  |
| ARVE_FIELD3                              | Arve              |       | Hankija             |                  |             |  |  |  |  |  |  |
|                                          | <b>—</b>          |       |                     |                  |             |  |  |  |  |  |  |

#### Kolmas lehekülg

| Sule Uus Ko<br>Liiguta Tooda C      | opia Jäta<br>Osta Sündmus | Salvesta<br>Sündmuse | Trüki<br>ed (0) | Meil Kustuta 🕖                    | F << >>           | Olek: Muudetud |                     |                  |            |                 |     |
|-------------------------------------|---------------------------|----------------------|-----------------|-----------------------------------|-------------------|----------------|---------------------|------------------|------------|-----------------|-----|
|                                     |                           |                      |                 |                                   |                   | C              |                     |                  |            |                 |     |
| Tekst1                              |                           |                      |                 |                                   |                   |                | 1.                  |                  |            |                 |     |
| Tekst2                              |                           |                      |                 |                                   |                   |                |                     |                  |            |                 |     |
| Sisekommentaar                      |                           |                      |                 |                                   |                   |                |                     |                  |            |                 |     |
| Liikumised: -<br>Sorteeritud NR     | ✓ Viimati muuti           | s:SUPER 2            | 1.05.202        | 3 13:07:39                        |                   | Mass           | asetaja Arvuta hinr | nad uuesti       |            |                 |     |
| Uush                                | ind kokku 5.00            |                      |                 | Netohind kokku<br>Müügihind kokku | 9.00<br>10.00     | Saadud         | 1.00                | 3.01             |            |                 |     |
|                                     |                           |                      |                 |                                   |                   |                |                     |                  |            |                 |     |
| NR Artikkel<br>1 4741281189331<br>2 | Variant                   | Kogus<br>1           | Ühik            | Nimetus<br>DVD Saabastega kass    | s / Puss in Boots |                | Seerianr            | Ostuhind<br>3.01 | %<br>66.11 | Uushind<br>5.00 | Maa |

 Tekst1, Tekst2 ja Sisekommentaar - vabatekstiväljad täiendava info sisestamiseks. Alt+T klahvikombinatsiooniga saab väljale asetada eelsisestatud tekste.

#### Laotellimuse ridade väljad

Laotellimuse ridadel vaikimisi ei ole lehekülgi ja kõik andmeväljad mahuvad ühele leheküljele. Need tekivad juhul, kui on sisse lülitatud süsteemiseadistus 'Liikumine on sisemüük'.

#### Esimene lehekülg

| Sule Uus Koopia Jata Salvesta Trüki Meil Kustuta 🛙 F                                                                                                    | << >> Olek: Vaata                                                                                                    |                                                                                                    |          |
|----------------------------------------------------------------------------------------------------|----------------------------------------------------------------------------------------------------|----------------------------------------------------------------------------------------------------|----------|
| Librate Tanda Oate Condemned (0)                                                                                                    |                                                                                                    |                                                                                                    |          |
| Liiguta rooda Osta Sundinus Sundinused (0)                                                                                                    |                                                                                                    |                                                                                                    |          |
|                                                                                                    |                                                                                                    |                                                                                                    |          |
| Number 100068                                                                                                    | Laost pl Lattu kadaka                                                                                                    | Suletud                                                                                                    |          |
| Aeg 21.05.2023 13:05:56                                                                                                    | Objektist Objekti                                                                                                    |                                                                                                    |          |
|                                                                                                    | Kontolt Kontole 50641                                                                                                    |                                                                                                    |          |
| Million Data and Tanan                                                                                                    | Projektist Projekti                                                                                                    |                                                                                                    |          |
| Nient 20 Evein lamm                                                                                                    | International International In                                                                                                    |                                                                                                    |          |
| Tahinguliik 12 (Otseksubandus eratarbilatana (sh kaugmūūk))                                                                                                    | Sibtriik FL(Soome) Kaeutaia SUDED                                                                                                    |                                                                                                    |          |
|                                                                                                    | Konto Esmalda kinaamuutus                                                                                                    |                                                                                                    |          |
|                                                                                                    | Tuin /vel to                                                                                                    | in) V                                                                                                    |          |
|                                                                                                    | Tuup (vali tu                                                                                                    |                                                                                                    |          |
| Tekst                                                                                                    |                                                                                                    |                                                                                                    |          |
| Tekst<br>Liikumised: -                                                                                                    |                                                                                                    | N                                                                                                    |          |
| Tekst Liikumised: - Sorteeritud NR Viimati muutis: SUPER 21.05 2023 13.07:39                                                                                                    | Massasetaja Arvuta hinnad uuesti                                                                                                    | D <sub>2</sub>                                                                                                    |          |
| Tekst<br>Liikumised: -<br>Sorteeritud NR V Viinati muutis SUPER 21 05 2023 13 07 39<br>Uushind kokku 5 00 Netohind kokku                                                                                                    | Massasetaja. Arvuta hinnad uuesti                                                                                                    | L3                                                                                                    |          |
| Tekst<br>Elikimised:                                                                                                    | Massasetaja Arvuta hinnad uuesti<br>5.00<br>5.00 Seedud 1.00 3.01                                                                                                    | r5                                                                                                    |          |
| Tekst<br>Likumised -<br>Sorteeritud NR Vimati muutis SUPER 21 05 2023 13 07 39<br>Uushind kokku 5 00 Netohind kokku<br>Muughind kokku                                                                                                    | Messaertija         Arvata hinnad uuesii           5.00         5.00         3.01                                                                                                    | ţ,                                                                                                    |          |
| Tekst<br>Likumiad: -<br>Sorteeritud NR Vimati muutis SUPER 21.05.2023 13.07.39<br>Uushind kokku 5.00 Netohind kokku<br>Muughind kokku                                                                                                    | Messenteija         Avvita hinnad usesti           5.00         Seadud         1.00         3.01           0         •         •         •                                                                                                    | Ę,                                                                                                    |          |
| Tekst<br>Likkminded -<br>Sorteeritud NR Vimali muutis SUPER 21 05 2023 13 07 39<br>Uushind kokku 500 Netohind kokku<br>MUaghind kokku<br>NR Artikkel Variant Kogus Uhik Nimetus                                                                   | Massastija. Avvita hinnad uuesi<br>5.00<br>5.00<br>5.0 | S Uushind Muugihind % Netohind Summa TKKM RSKM Laost Laoid Lattu kogus Saaks OU                                                                                                    | Tootmine |
| Tekst<br>Likumised -<br>Sorteerltud NR Vimati muutis SUPER 21 05 2023 13 07 39<br>Uushind kokku 5 00 Netohind kokku<br>Muughind kokku<br>NRArtilkel Variant Kogus Uhik Nimetus<br>1 474281189331 1 DVD Saabastega kass (Pu                        | Massasetaja Arvata hinnad uuesii<br>500 Saadud 1.00 3.01<br>© O Octubind<br>ss in Boots Seetianr Octubind                                                                                                    | %         Uushind         Muughind         %         Netohind         Summa         TKKM         RSKM         Laost         Laoid         Latu kogus         Sasks         OID           611         500         5         500         6.00         6.00         3         591 | Tootmine |
| Tekst<br>Liikmined-<br>Sorteeritud NR v Vimati muutis SUPER 21 05 2023 13 07 39<br>Uushind kokku 5 00 Netobind kokku<br>Mughind kokku Muughind kokku<br>NR Artikkal Variant Kogus Uhik Nimetur<br>1 474251199331 1 DVD Saabastega kass /Pu<br>2 1 | Massastilija Arvita hinnad uuesti<br>5.00 Saadud 1.00 3.01<br>0 Sain Boots Seerlanr Ostuhind<br>3.01                                                                                                    | %         Uushind         Muughind         % Netohind         Summa         TKKM         RSKM         Laost         Laoid         Lattu kogus         Saaks         OIE           611         500         5         500         600         600         3         591          | Tootmine |
| Tekst<br>Likumised -<br>Sorteeritud NR Vimali muutis SUPER 21 05 2023 13 07 39<br>Uushind kokku 5 00 Netohind kokku<br>MUughind kokku 1<br>1 474 20118331 1 DVD Saabastega kass / Pu<br>2 3<br>4                                                  | Messaesteija         Arvata hinnad uuessi           5.00         Saedud         1.00         3.01           Image: Section of the section of the secti                                                                                                    | % Uushind         Muugihind         % Netohind         Summa         TKKM         RSKM         Laost         Laoid         Lattu kogus         Saaks         OII           6.11         5.00         5         5.00         6.00         6.00         3         591            | Tootmine |

- NR rea number
- **Artikkel** artiklikood. Otsinguaken avaneb hiire topeltklõpsuga või Ctrl+Enter klahvidega, miniotsing avaneb peale otsisõna sisestamist parema hiireklahviga.
- Variant artikli variandi kood. Välja näidatakse vaid juhul, kui variante kasutatakse.
- Kogus kogus, mida sellest laost soovitakse ära liigutada.
- Ühik artikli ühik. Asetub artiklikaardilt.

- Nimetus artikli nimetus. Asetub artiklikaardilt.
- Seerianr artikli seeria/partiinumber. Laotellimuse dokumendil ei ole kohustuslik täita, kuid liikumisel peab olema täidetud.
- **Ostuhind** asetub keskmine laohind
- % kui liikumine saab olema omahinda muutev, siis millne % arvutatakse juurde või maha.
- **Uushind** uus lao omahind sihtlaos. NB! Laotellimusel on hinnanguline, kuna arvutatakse keskmise pealt.

Väljad % ja **Uushind** on näidatavad ainult juhul, kui on sisse lülitatud süsteemiseadistus 'Liikumine muudab laohinda'.

- Müügihind ilma käibemaksuta ühe tüki müügihind valemist. Kui valem puudub, siis müügihind artiklikaardilt
- % allahindlus. Asetub valemist, aga on võimalik täita või muuta.
- Netohind ilma käibemaksuta ühe tüki müügihind peale allahindlust.
- Summa ilma käibemaksuta reasumma müügihinnas peale allahindlust.
- TKKM koos käibemaksuga tühi hind peale allahindlust.

Väljad **Müügihind**, %, **Netohind**, **Summa** ja **TKKM** on näidatavad ainult juhul, kui on sisse lülitatud süsteemiseadistus 'Liikumine on sisemüük'.

- **RSKM** reasumma müügihinnas koos käibemaksuga.
- **Laost** saab määrata erineva lao päise laost. Sellisel juhul luuakse niimitu laoliikumist, mitmest erinevast laost kaupa soovitakse. Võimalik on sisse lülitada ka seadistus, mille korral tekib vaheaken, kus saab määrata, millistest ladudest sel hetkel liikumine luua:

Laotellimusel mitme lao olemasolul küsib, 🛛 ei 🔍 jah millistest ladudest liikumised teha

- Laoid topeltklõpsuga saab vaadata, milliste hindadega millised kogused on hetkel laos.
- Lattu kogus kogus, mis on Lattu lao laoseisus.
- Saaks kogus, mida on võimalik liigutada.
- OID
- Tootmine tootmise dokumendi link

#### Teine lehekülg

|                 |         |       |      | muuginniu kokku 47.33               | Jaauuu | 2.00     | 10.51 |        |        |     |              |         |             |            |            |
|-----------------|---------|-------|------|-------------------------------------|--------|----------|-------|--------|--------|-----|--------------|---------|-------------|------------|------------|
|                 |         |       |      |                                     |        |          | _     |        |        |     |              |         |             |            |            |
| NR Artikkel     | Variant | Kogus | Ühik | Nimetus                             |        | Seerianr | Kate  |        | Katte% | KMk | Soov.tähtaeg | Tähtaeg | Aktsept.aeg | Valmis aeg | Kommentaar |
| 1 4741281189331 |         | 1     |      | DVD Saabastega kass / Puss in Boots |        |          |       | 3.49   | 67.12  | 2 1 |              |         |             |            |            |
| 2 14            |         | 1     | tk   | Philips juhtmeta lauatelefon, R144  |        |          |       | -27.13 | -66.44 | 1 1 |              |         |             |            |            |
| 3 14            |         | 0     | tk   | Philips juhtmeta lauatelefon, R144  |        |          |       |        |        | 1   |              |         |             |            |            |
| 4               |         |       |      |                                     |        |          |       |        |        |     |              |         |             |            |            |
| 5               |         |       |      |                                     |        |          | _     | -      |        | -   |              |         |             |            |            |
| 6               |         |       |      |                                     |        |          |       |        |        |     |              |         |             |            |            |

- **Soov.tähtaeg** kuupäeva väli väljendamaks, millal sihtladu soovib kaupa kätte saada, täpsustab/võidab päise samasisulist välja (võib kasutada lähtuvalt oma protsessist).
- Tähtaeg kuupäeva väli väljendamaks, millal tuleks kaup liigutada, et teine ladu saaks selle

soovitud ajal kätte, täpsustab/võidab päise samasisulist välja (võib kasutada lähtuvalt oma protsessist).

- Aksept.aeg kuupäeva väli
- Valmis aeg kuupäeva väli

Väljad **Soov.tähtaeg**, **Tähtaeg**, **Aksept.aeg** ja **Valmis aeg** on näidatavad ainult juhul, kui on sisse lülitatud süsteemiseadistus 'Liikumine on sisemüük'.

• Kommentaar - vajalik Intrastat aruande jaoks. Asetub artiklikaardilt. Kui täitmata, võetakse päisest.

#### Kolmas lehekülg

|                 |         |       |      |                                     | 0 |          |          |            |          |           |          | _ |
|-----------------|---------|-------|------|-------------------------------------|---|----------|----------|------------|----------|-----------|----------|---|
| NR Artikkel     | Variant | Kogus | Ühik | Nimetus                             |   | Seerianr | Liikunud | Liikumisel | Toodetud | Tootmisel | Tootmata |   |
| 1 4741281189331 |         | 1     |      | DVD Saabastega kass / Puss in Boots |   |          |          | 0 (        | ) (      | C         | 1        |   |
| 2 14            |         | 1     | tk   | Philips juhtmeta lauatelefon, R144  |   |          |          | 0 (        | ) (      | C         | 1        |   |
| 3 14            |         | 0     | tk   | Philips juhtmeta lauatelefon, R144  |   |          |          | 0 (        | ) (      | C         | 0        |   |
| 4               |         |       |      |                                     |   |          |          |            |          |           |          |   |
| 5               |         |       |      |                                     |   |          |          |            |          |           |          |   |
| 6               |         |       |      |                                     |   |          |          |            |          |           |          |   |

- Liikunud kogus, mis on liikunud (kogus kinnitatud liikumise dokumentidel)
- Liikumisel kogus, mis on liikumise dokumentidel (liikumised võivad olla kinnitatud, aga ei pea olema)
- Toodetud kogus, mis on toodetud (kinnitatud tootmise dokumentidel)
- Tootmisel kogus, mis on tootmise dokumentidel (need võivad olla nii kinnitatud kui ka mitte)
- Tootmata kogus, mis on veel tootmata.

V Tootmise kogustega väljad on nähtavad vaid juhul, kui on kasutusel Directo tootmismoodul.

#### Laotellimuse peenhäälestus

| Tagasi Salvesta KUSTUTA SEAD                                              | ISTUS: Isiklik 🗸                                         |
|---------------------------------------------------------------------------|----------------------------------------------------------|
| Artikli eristumise tingimus<br>Tootmise loomisel toodetud koguse kontroll | - ✓<br>Toodetud ✓<br>Dokumendil kuvatavad artikli väljad |
| Salvesta                                                                  |                                                          |

• Artikli eristumise tingimus - saab määrata mis juhul kuvatakse väljale punane hüüumärk

- Tootmise loomisel toodetud koguse kontroll luues laotellimuselt tootmist, siis milliste kogustega see luuakse. Kas võetakse arvesse ainult kinnitatud tootmise dokumendid või arevstatakse ka juba loodud ja veel kinnitamata tootmise dokumentidega.
- Dokumendil kuvatavad artikli väljad sellele nupule vajutamisel saad valida, milliseid artiklikaardi välju näidatakse laotellimuse dokumendil. Näiteks on valitud artikliklassi nimi ja hankija nimi:

| NR Artikkel     | Klassi nimi | HANKIJA NIMI Varia | nt Kogus | Ühik | Nimetus                             | Seerianr |
|-----------------|-------------|--------------------|----------|------|-------------------------------------|----------|
| 1 4741281189331 | Filmid      | Film Distributic   | 1        |      | DVD Saabastega kass / Puss in Boots |          |
| 2 14            | Kaubad 2    | Shimano Deut       | 1        | tk   | Philips juhtmeta lauatelefon, R144  |          |
| 3 14            | Kaubad 2    | Shimano Deut       | 0        | tk   | Philips juhtmeta lauatelefon, R144  |          |
| 4               |             |                    |          |      |                                     |          |
| 5               |             |                    |          |      |                                     |          |

From: https://wiki.directo.ee/ - **Directo Help** 

Permanent link: https://wiki.directo.ee/et/ladu\_tellimus?rev=1684912438

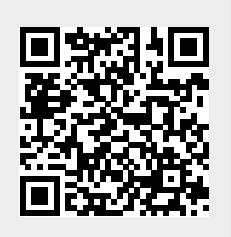

Last update: 2023/05/24 10:13